## **D-Link**

# Руководство по быстрой установке

Данный продукт можно использовать со следующими операционными системами: Window XP, Me, 2000, 98SE, 98, Mac OS 9.X, 10.X или выше

# DUB-CR200

3-х портовый концентратор USB 2.0 с устройством чтения карт памяти

## Прежде чем начать

Аппаратные и программные требования:

- Свободный порт USB
- Window 98SE, Me, 2000, XP
- Mac OS 9.X / 10.X или выше

### Проверьте содержимое комплекта

В комплект поставки входит следующее:

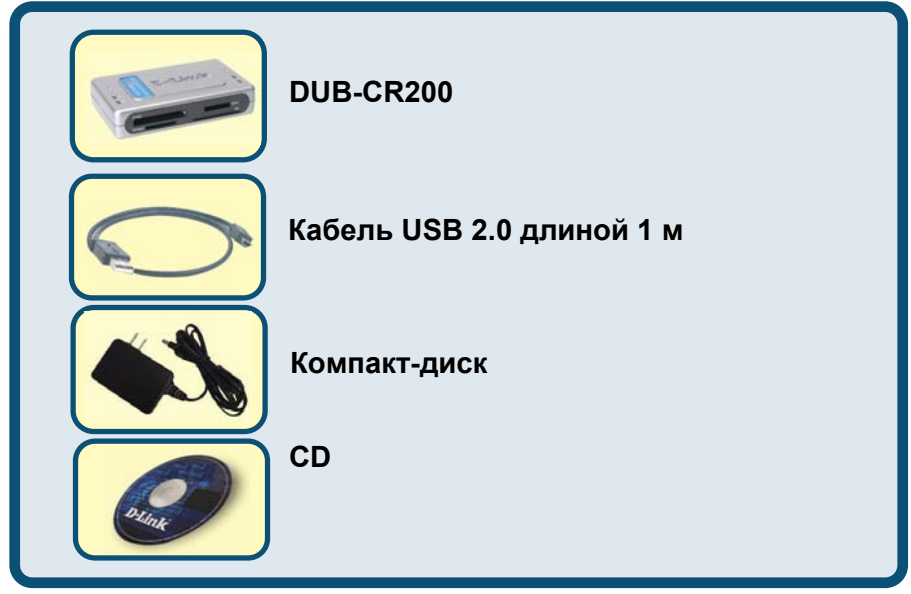

Если что-либо из перечисленного отсутствует, обратитесь к Вашему поставщику.

©2004 D-Link Systems, Inc. Все права зарегистрированы. Торговые марки являются собственностью их владельцев. Программное обеспечение и спецификация продукта могут быть изменены без предупреждения.

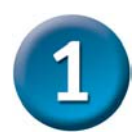

## Установка DUB-CR200

Подключите адаптер питания к разъему питания, расположенному на правой панели DUB-CR200, а затем подключите адаптер к розетке сети питания или силовому фильтру.

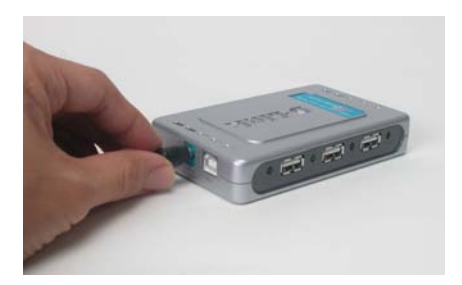

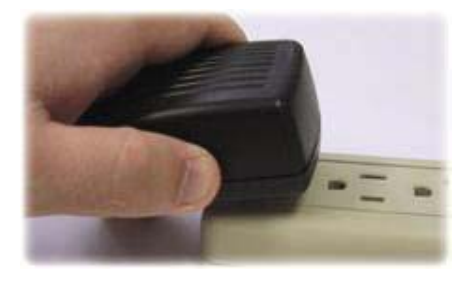

Подключите разъем USB типа "B" (меньший конец кабеля) к порту USB, расположенному на правой панели DUB-CR200.

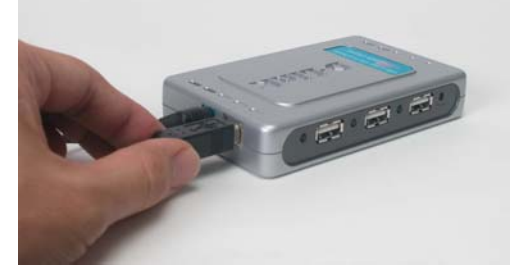

Подключите разъем USB типа "A" к свободному порту USB компьютера.

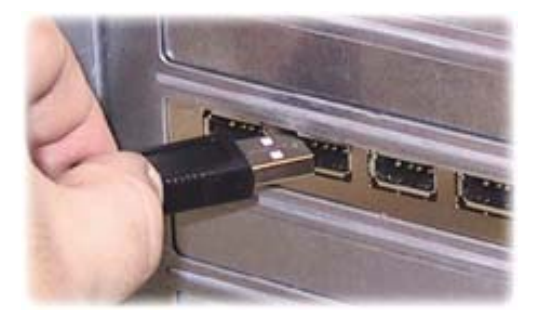

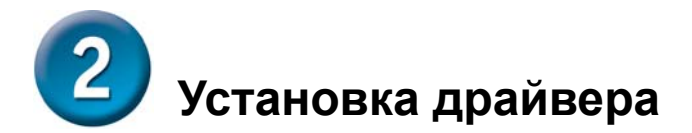

Драйвер для устройства чтения/записи карт памяти встроен в ОС Win ME, Win 2000, Win XP, кроме Win 98SE и MAC OS Пожалуйста, выполните следующие инструкции шаг за шагом, пока установка не будет завершена.

#### Windows 98SE :

Выполните следующие действия для установки драйвера в Windows 98SE.

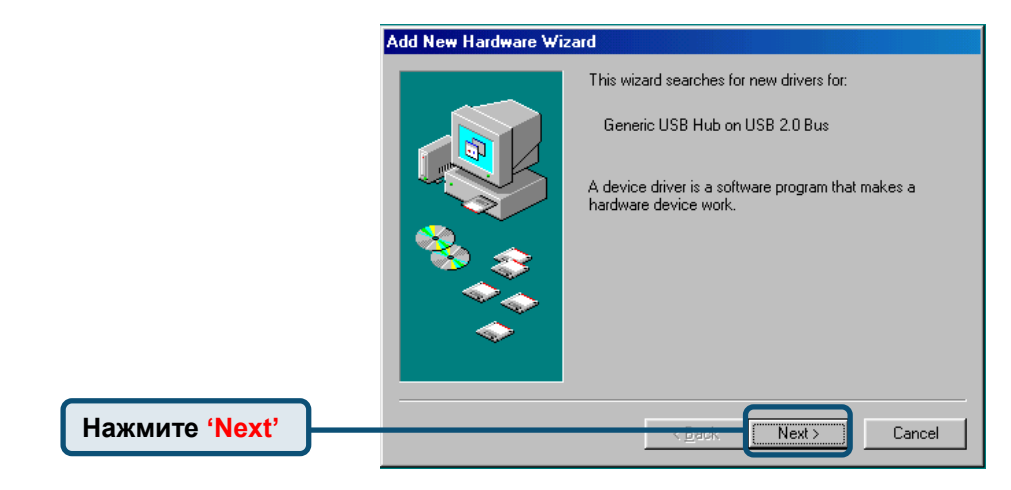

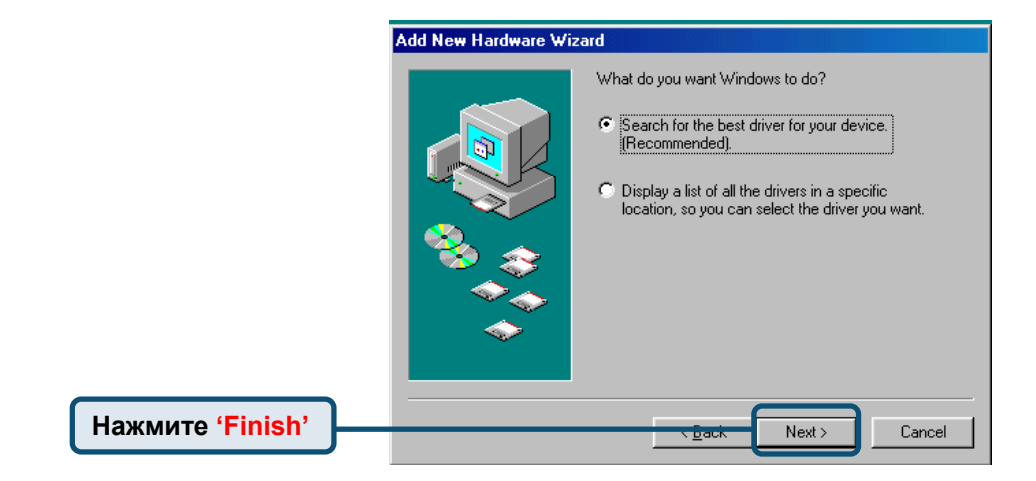

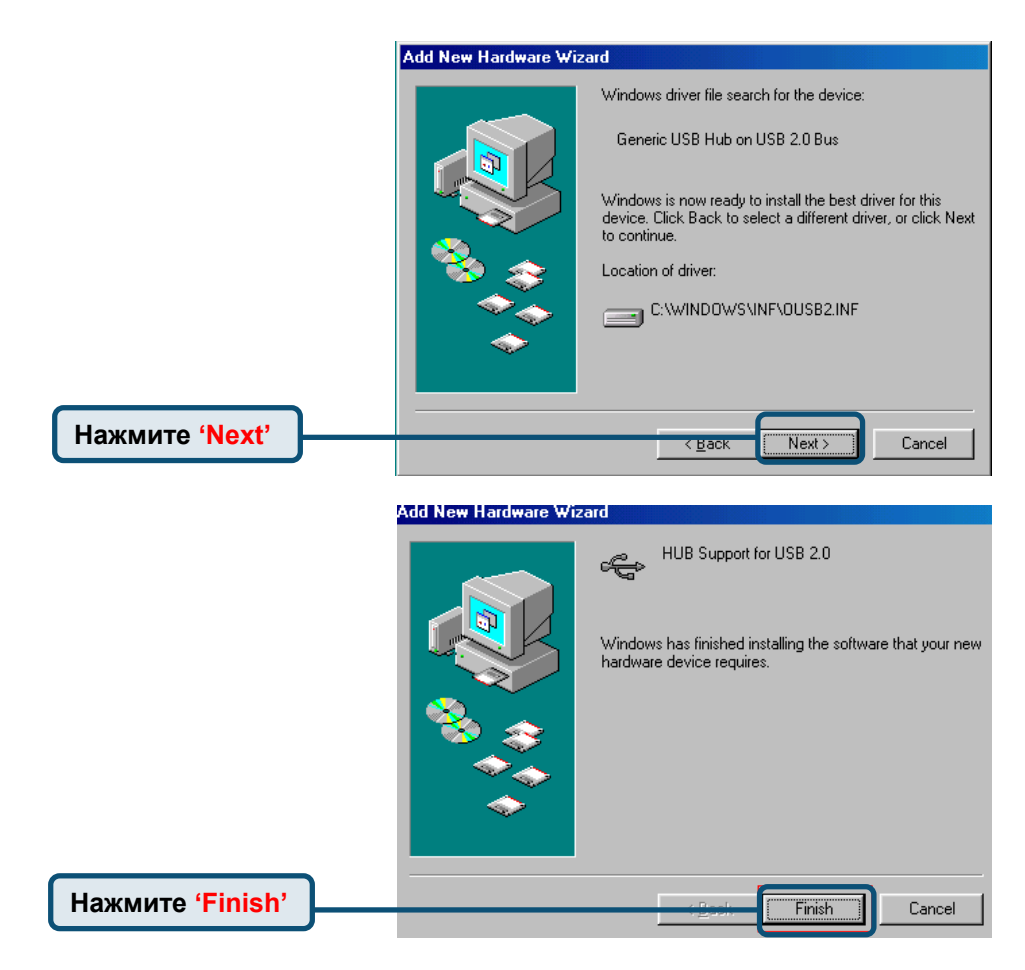

На первом шаге мастер установки выполняет поиск нового драйвера для устройства чтения карт памяти.

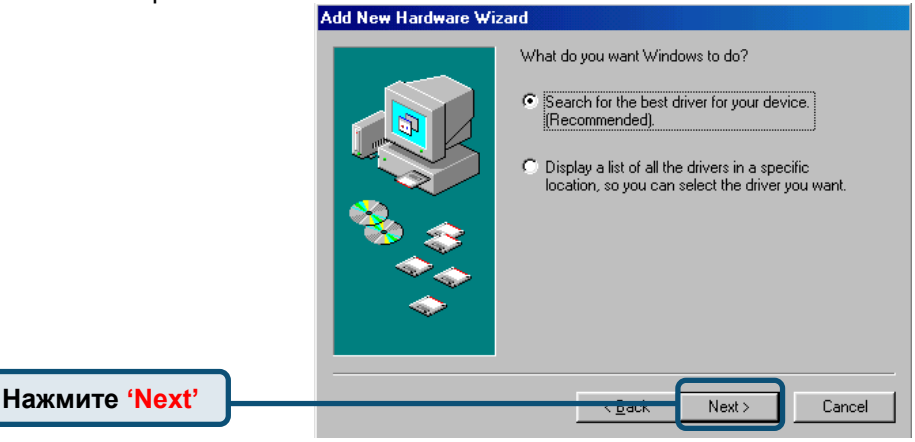

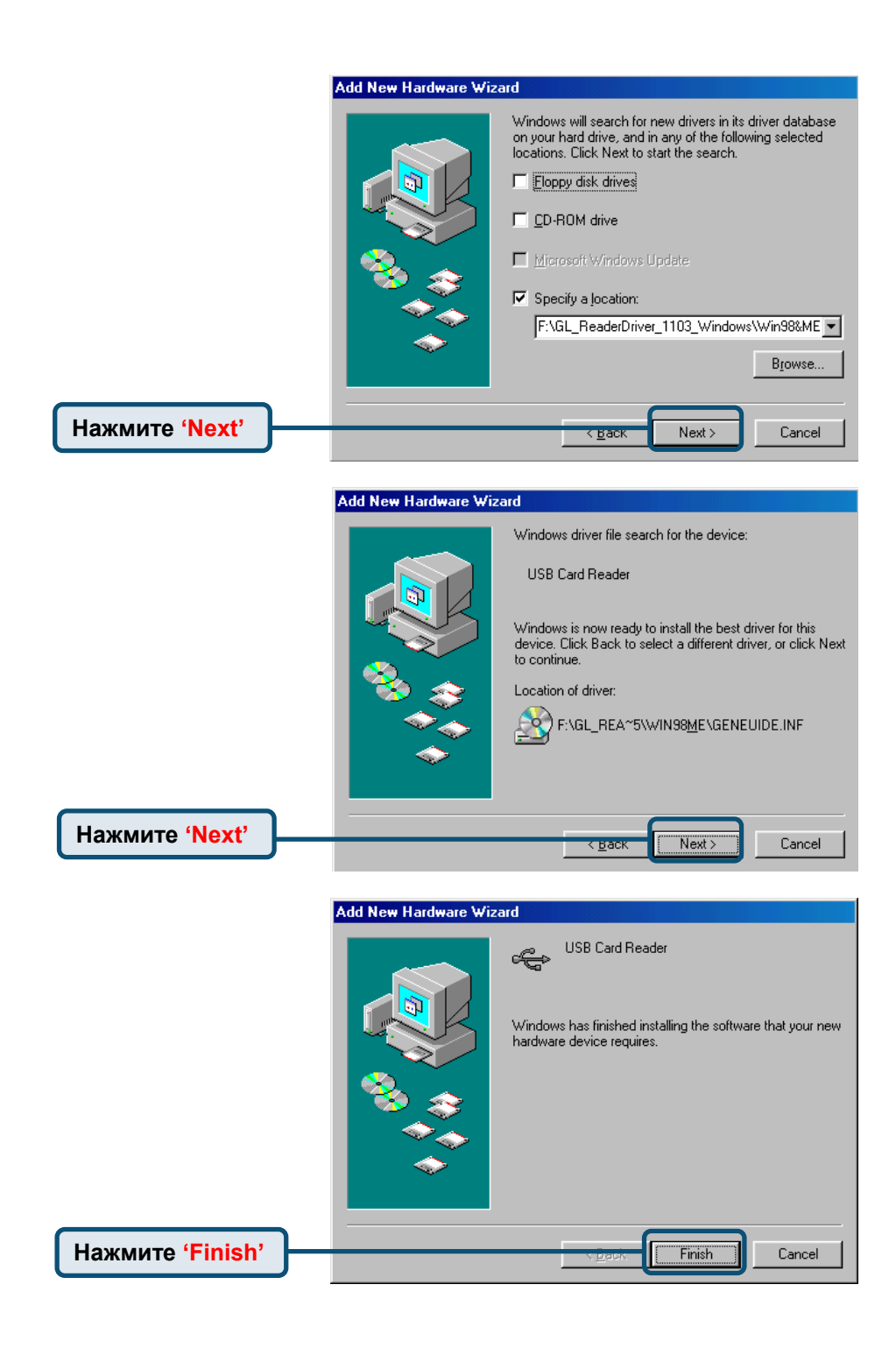

Пожалуйста, проверьте папку 'Мой компьютер' и убедитесь, что там присутствуют четыре значка для карт CF, SM, SD и MS программного обеспечения AP.

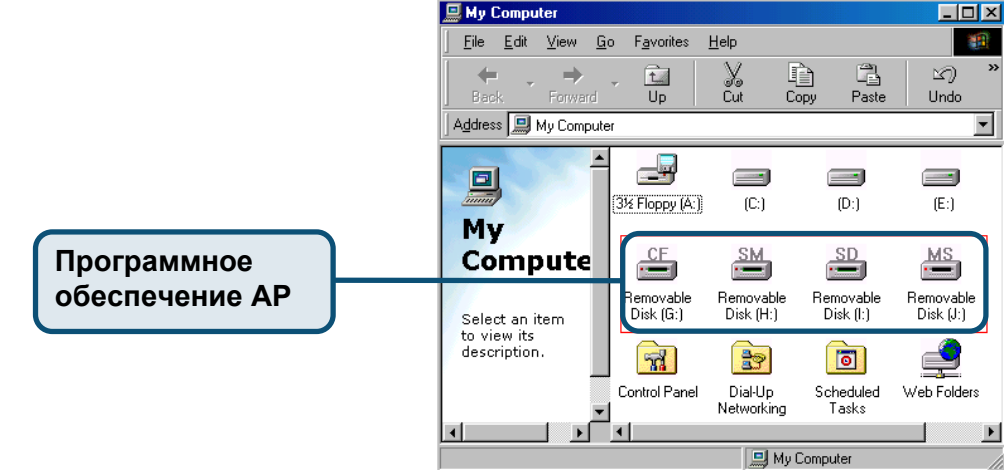

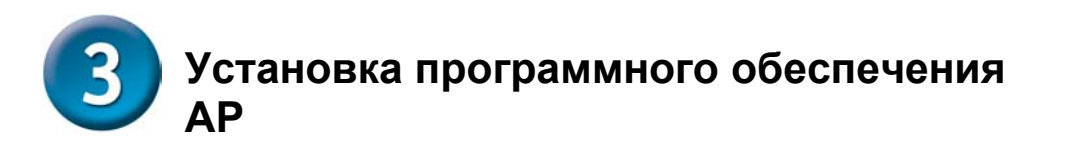

Если четыре значка '**Съемный диск**' не появились, то необходимо установить программное обеспечение AP с CD с драйвером. ПО AP не поддерживается Mac 9.x.

| 🖳 Ny Computer                             |                           |                         |                        |                        |                  |            |             |
|-------------------------------------------|---------------------------|-------------------------|------------------------|------------------------|------------------|------------|-------------|
| Ele Edit Yiew Favorites                   | <u>I</u> ools <u>H</u> eb |                         |                        |                        |                  |            | m           |
| ] ↔ Back + → - 🔂 🔞 S                      | earch 🔁 Folders           | 3 History               | s n x s                | - 11                   |                  |            |             |
| Address 🛄 My Computer                     |                           |                         |                        |                        |                  | •          | <i>2</i> 60 |
| My Computer                               | А<br>3½ Порру (А:)        | Local Disk (C:)         | Cocal Disk (D-)        | Local Disk (E:)        | DUB-CR200<br>F:) |            |             |
| Select an tem to view its description.    | Renovable                 | Removable<br>Disk (Ht.) | Removable<br>Disk (1:) | Removable<br>Disk (Jt) | Control Panel    |            |             |
| Displays the contents of your<br>computer | Disk (G:)                 |                         |                        |                        |                  |            |             |
| See also:                                 |                           |                         |                        |                        |                  |            |             |
| My Documents                              | ×                         |                         |                        |                        |                  | -          |             |
| 10 object(s)                              |                           |                         |                        |                        |                  | U Computer | 10          |

### Windows 98SE/ME/2000/XP:

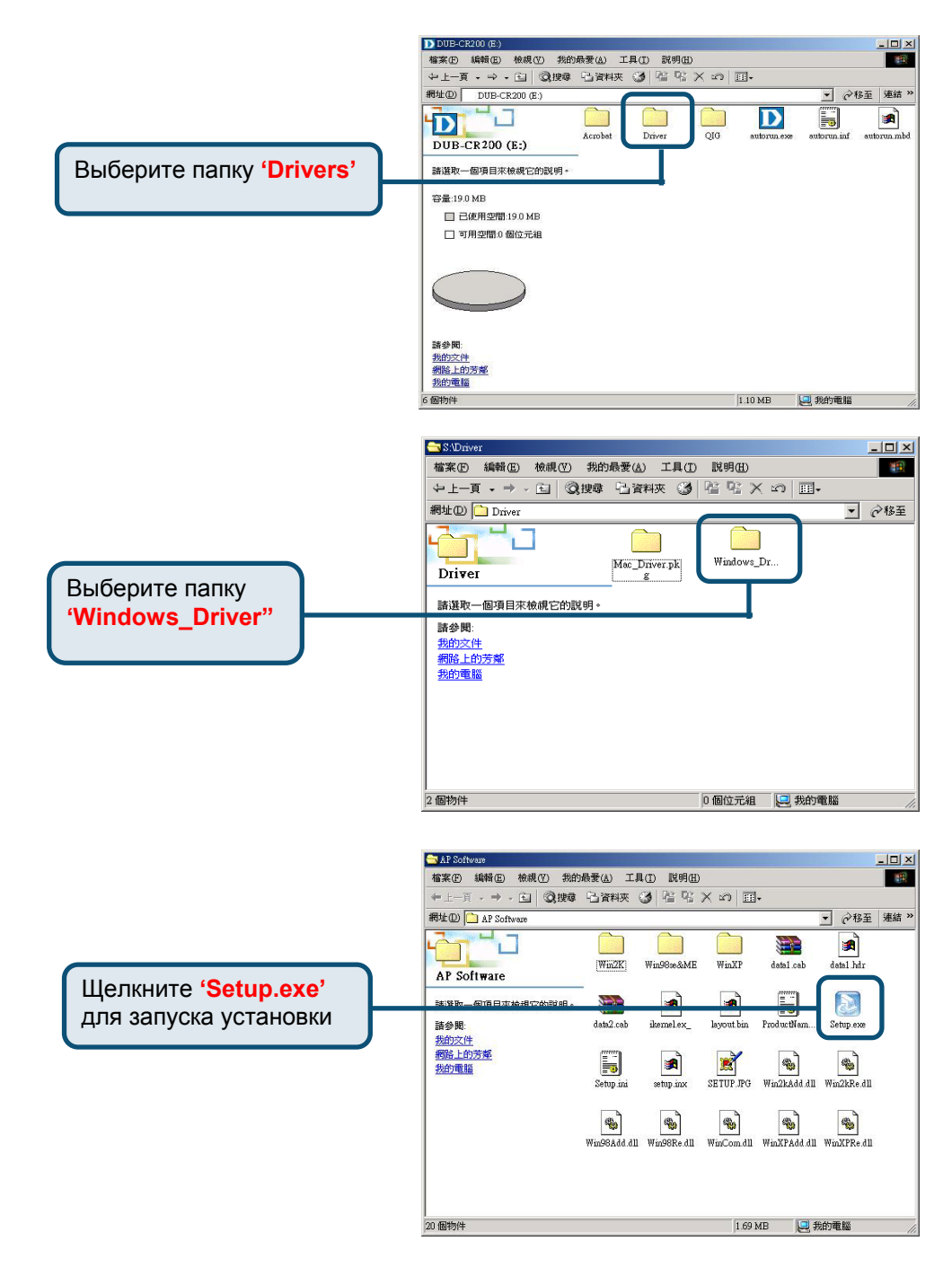

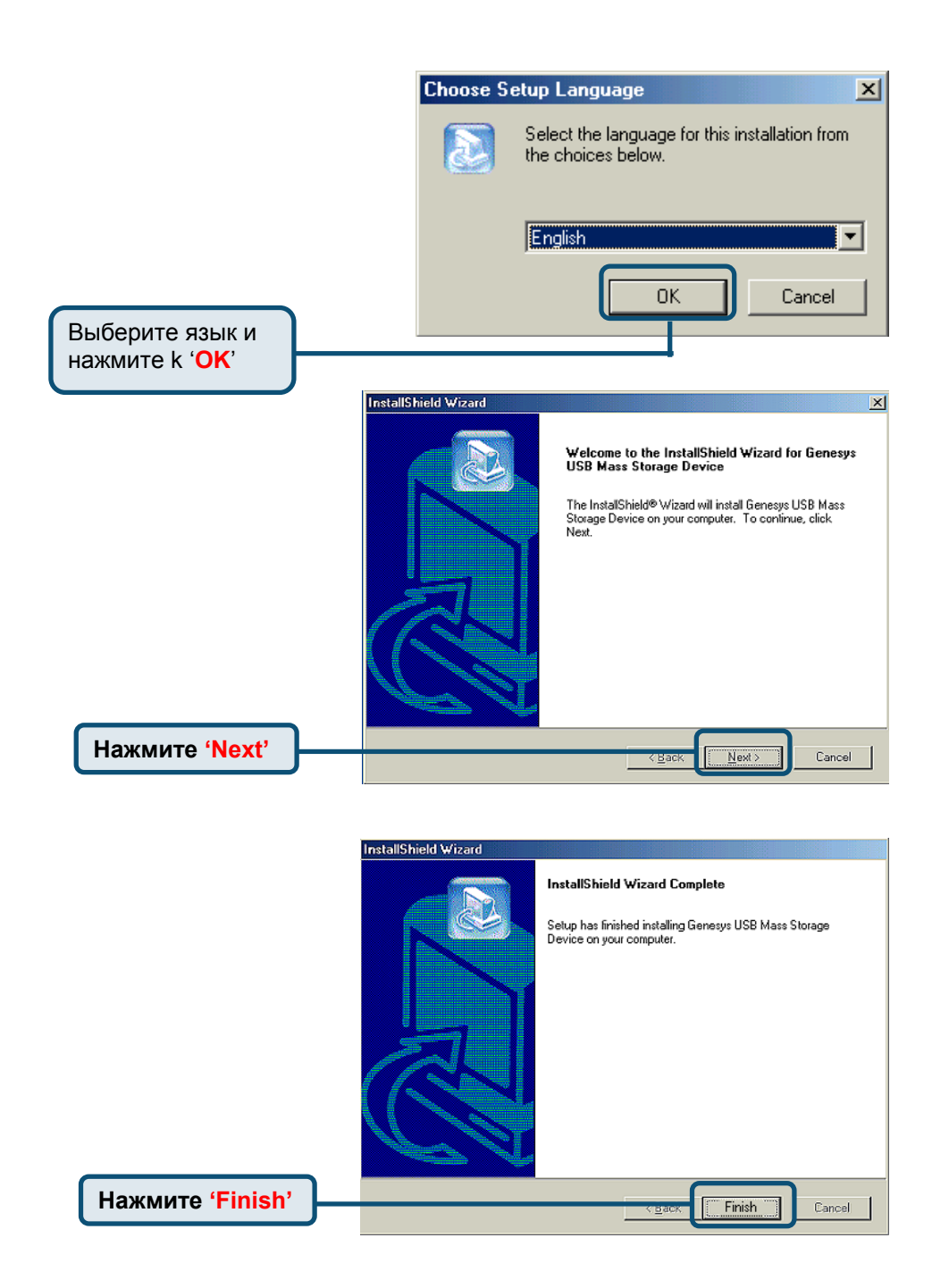

|            | Restarting Windows                                                                                                    |
|------------|----------------------------------------------------------------------------------------------------|
|            | Setup has finished copying files to your computer. Before you can<br>use the program, you must restart your computer. |
|            | Choose one of the following options and click OK to finish setup.                                                     |
|            | C Yes, I want to restart my computer now                                                                              |
|            | O No, I will restart my computer later.                                                                               |
| Нажмите ОК | ОК                                                                                                    |

Пожалуйста, проверьте папку **'Мой компьютер'**, чтобы убедитесь в наличии значков для карт *CF*, *SM*, *SD*, *u MS*.

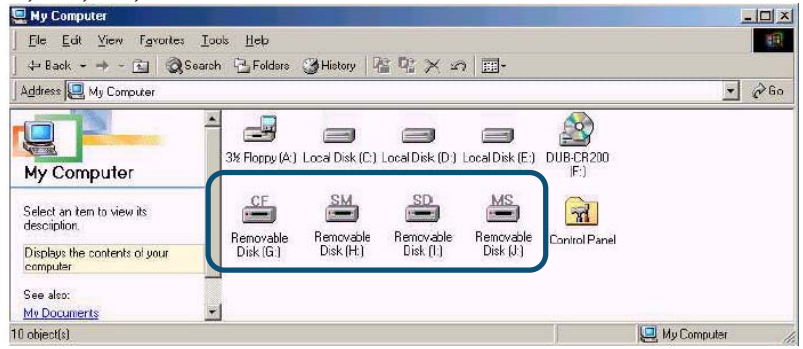

### <u>Mac 10.X:</u>

- 1. Пожалуйста, вставьте CD с драйвером в CD-ROM, и значок '**CD-ROM**' появится на рабочем столе.
- 2. Щелкните на значок CD-ROM и скопируйте папку 'Mac\_Driver.pkg' на рабочий стол.
- 3. Щелкните на 'Mac\_Driver.pkg' для запуска установки программного обеспечения AP.

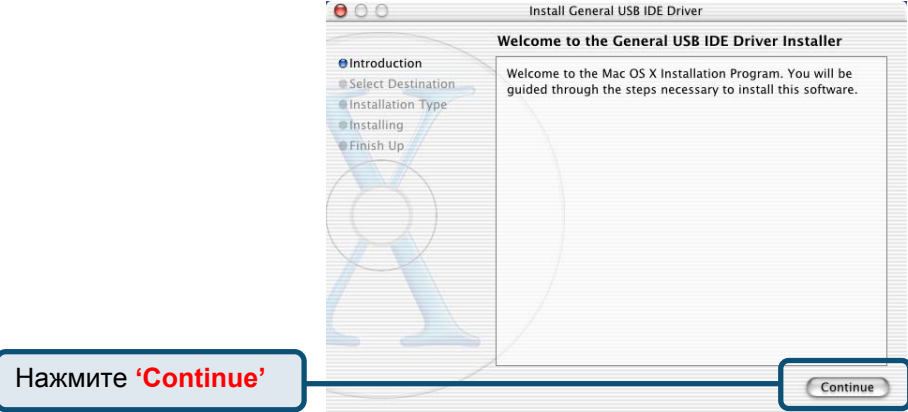

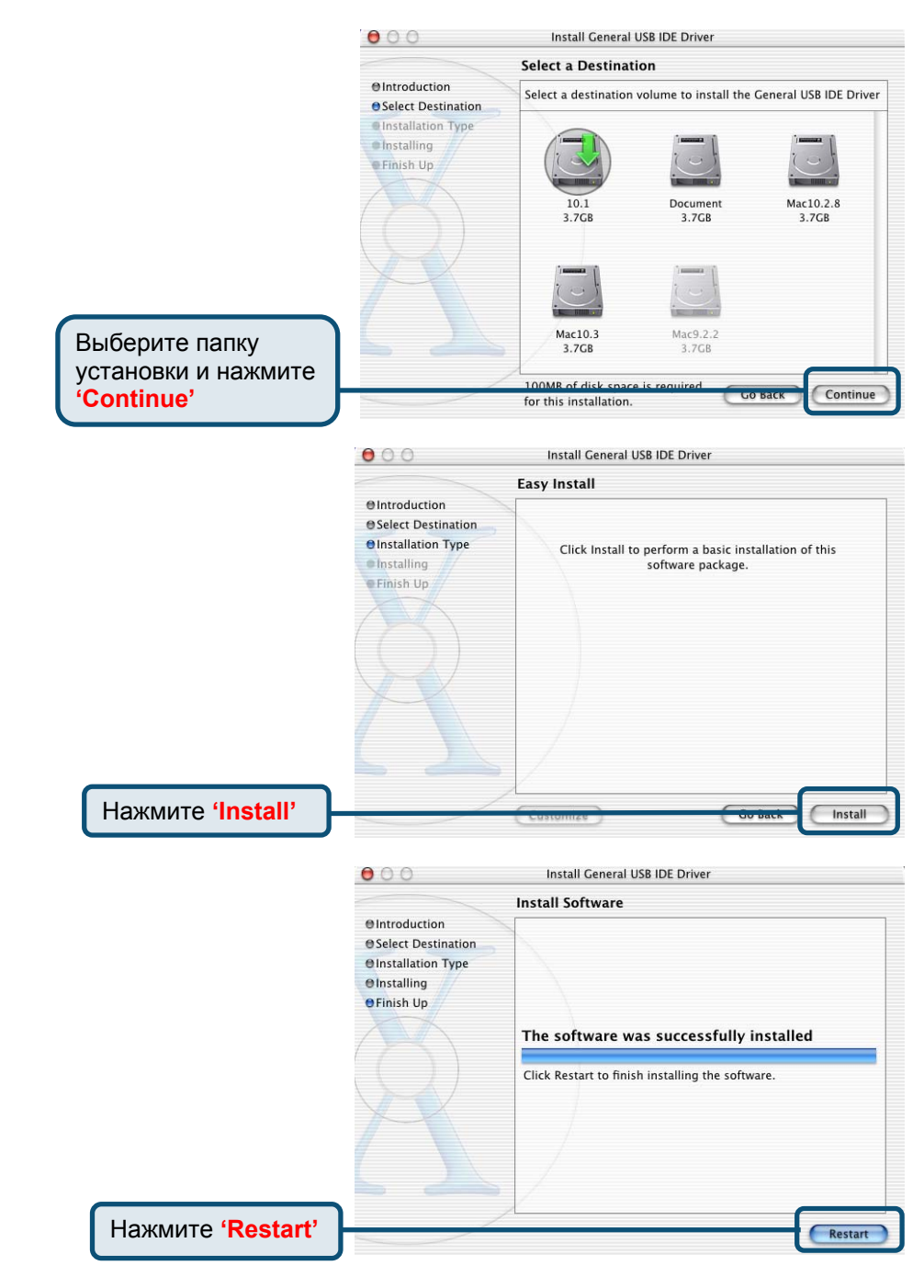

Переместите значки всех карт памяти в trash, прежде чем отключить DUB-CR200, иначе это может стать причиной «зависания» MAC.

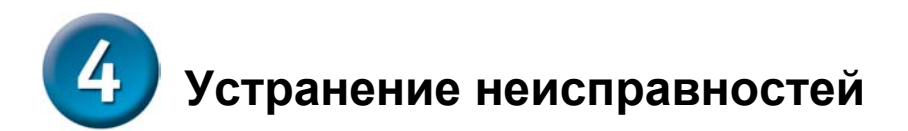

- При соединении устройств USB с DUB-CR200, убедитесь, что кабели между ними надежно подключены.
- Помните, что при подключении устройств USB 1.1 к концентратору USB 2.0 или к адаптеру компьютера, устройства USB 1.1 будут работать только на скорости USB 1.1
- DUB-CR200 не имеет выключателя питания. Он всегда включен, если внешний адаптер питания подключен к розетке сети питания или силовому фильтру.
- Подключение устройств USB 1.1 к DUB-CR200 может стать причиной того, что все подключенные к концентратору устройства USB будут работать на скорости USB 1.1. Чтобы гарантировать пропускную способность 480 Мбит/с для устройств USB 2.0, не подключайте к концентратору одновременно устройства USB 1.1 и USB 2.0.
- Пожалуйста, не забывайте правильно отключать DUB-CR200 для избежания потерь данных или повреждения операционной системы.

Если Вы установили карту памяти, но индикатор не загорелся.

- Убедитесь, что кабель USB правильно подключен к устройству чтения/записи карт памяти и к компьютеру/концентратору.
- Убедитесь, что карта памяти не дает сбоев в работе.
- Убедитесь, что карта памяти установлена в правильный слот и в правильном направлении

Если Вы установили карту памяти в устройство чтения/записи карт, но не можете найти значок карты памяти в своей системе.

- Убедитесь, что кабель USB правильно подключен к устройству чтения/записи карт памяти и к компьютеру/концентратору.
- Убедитесь, что карта памяти не дает сбоев в работе.
- Убедитесь, что драйвер устройства чтения карт памяти был правильно установлен.